## EE 460 – Introduction to Communication Systems MATLAB Tutorial #3

# **Introduction to Simulink**

This tutorial provides an overview of Simulink. It also describes the use of the FFT Scope and the filter design blocks. In addition to requiring MATLAB/Simulink, you will also need the DSP Toolbox for this tutorial.

### **Introduction to Simulink**

Simulink is a companion program to MATLAB and is included with the student version. It is an interactive system for simulating linear and nonlinear dynamic systems. It is a graphical mousedriven program that allows you to model a system by drawing a block diagram on the screen and manipulating it dynamically. It can work with linear, nonlinear, continuous time, discrete time, multivariable, and multirate systems.

### **Getting Started with Simulink**

In this section we will illustrate a very simple use of Simulink to display a sine wave in the time domain.

- 1. Open MATLAB and in the command window, type: simulink at the prompt. Alternatively, there is a Simulink icon in the menu bar.
- 2. After a few seconds Simulink will open and the Simulink Library Browser will open as shown in figure 1. It is important to note that the list of libraries may be different on your computer. The libraries are a function of the toolboxes that you have installed. At a minimum you should have the Simulink and DSP Toolbox libraries on your list.

| ⊖ ○ ○ Simulink Library Browser       |              |                       |                    |  |
|--------------------------------------|--------------|-----------------------|--------------------|--|
| File Edit View Help                  |              |                       |                    |  |
| 🗅 😅 🥝 Enter search term 💌 🛤          | <b>1</b>     |                       |                    |  |
| Libraries                            | Library      | Search Resul          | Most Frequently Us |  |
| Simulink                             |              |                       |                    |  |
| Commonly Used Blocks                 |              | Commonly              |                    |  |
| Continuous                           |              | Used Blocks           |                    |  |
| Discontinuities                      |              | Orationa              |                    |  |
| Losis and Rit Operations             | $\downarrow$ | Continuous            |                    |  |
| Lookun Tables                        | NA           |                       |                    |  |
| Math Operations                      | ¥ Y          | Discontinuities       |                    |  |
| Model Verification                   |              |                       |                    |  |
| Model-Wide Utilities                 | 5            | Discroto              |                    |  |
| Ports & Subsystems                   | 1 2          | Discrete              |                    |  |
| Signal Attributes                    |              | Logic and Dit         |                    |  |
| Signal Routing                       | 88 11 22     | Operations            |                    |  |
| Sinks                                |              | oporatione            |                    |  |
| Sources                              | v=f(u)       | Lookup Tables         |                    |  |
| User-Defined Functions               |              | Loonap habito         |                    |  |
| Communications System Toolbox        | +-           | Math                  |                    |  |
| Computer Vision System Toolbox       | ÷×           | Operations            |                    |  |
| Control System Toolbox               |              |                       |                    |  |
| DSP System Toolbox                   | l ⊗          | Model                 |                    |  |
| Fuzzy Logic Toolbox                  |              | verification          |                    |  |
| 🙀 Image Acquisition Toolbox          |              | Model-Wide            |                    |  |
| Neural Network Toolbox               | Misc         | Utilities             |                    |  |
| Simscape                             | L L          | 5                     |                    |  |
| Simulink 3D Animation                | A C          | Ports &<br>Subsystems |                    |  |
| Simulink Coder                       | YnC          | Gubayatema            |                    |  |
| Simulink Control Design              | 10.5         | Signal                |                    |  |
| Simulink Verification and Validation | JL INT       | Attributes            |                    |  |
| Stateflow                            |              |                       |                    |  |
|                                      | 1            | Signal Routing        |                    |  |
| Showing: Simulink                    |              |                       | //                 |  |

Figure 1. Simulink Library Browser

- 3. Click on the New Model icon in the Library Browser window. An additional window will open. This is where you will build your Simulink models.
- 4. Click on the arrow next to "DSP System Toolbox" in the Library Browser. A list of sublibraries will appear including Estimation, Filtering, etc.

5. Click once on the "Sources" sub-library. You should see a listing of blocks as shown in the right column of figure 2. Note that there is another sources sub-library under Simulink but we want to use one of the DSP sources in this example.

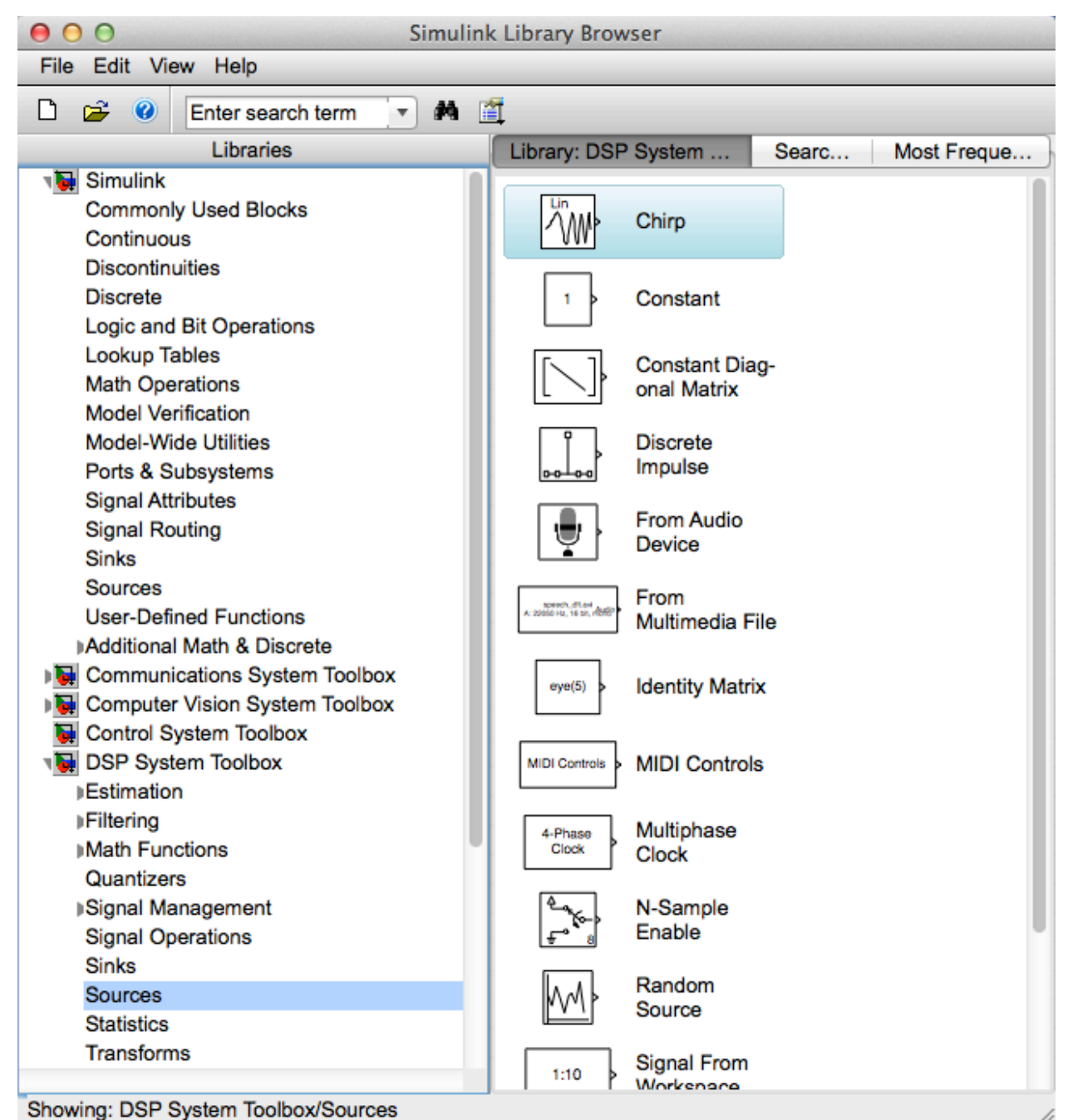

Figure 2. Source Blocks in the Simulink Library

6. Scroll down this list until you see the Sine Wave icon. Click once on the icon to select it and drag this icon into the blank model window.

7. Double click on the Sine Wave block and the parameters window shown in figure 3 will appear. Among the default parameters the sine wave frequency is set to 100Hz and the sample time to 1/1000 seconds or 1 ms. A 100Hz sine wave has a period of 10 ms. Thus, the generated signal will contain 10 samples per cycle of the sine wave.

| 😝 🔿 🔿 🛛 🙀 Source Block Parameters: Sine Wave                                                                                                    |                         |
|----------------------------------------------------------------------------------------------------|-------------------------|
| Sine Wave (mask) (link)                                                                                                    |                         |
| Output samples of a sinusoid. To generate more than one sinusoid simul<br>enter a vector of values for the Amplitude, Frequency, and Phase offset pa                                                                                                    | taneously,<br>rameters. |
| Main Data Types                                                                                                    | ,                       |
| Amplitude:                                                                                                    |                         |
| 1                                                                                                    |                         |
| Frequency (Hz):                                                                                                    |                         |
| 100                                                                                                    |                         |
| Phase offset (rad):                                                                                                    |                         |
| 0                                                                                                    |                         |
|                                                                                                    |                         |
| Sample model Discrete                                                                                                    |                         |
| Output complexity: Real                                                                                                    | +)                      |
|                                                                                                    |                         |
| Computation method: Trigonometric fcn                                                                                                    |                         |
| Sample time:                                                                                                    |                         |
| 1/1000                                                                                                    |                         |
| Samples per frame:                                                                                                    |                         |
| 1                                                                                                    |                         |
| Description of the second second seco |                         |
| Resetting states when re-enabled: Restart at time zero                                                                                                    | ÷.                      |
|                                                                                                    |                         |
| OK Cancel Help                                                                                                    | Apply                   |
|                                                                                                    | ()                      |

Figure 3. Sine Wave Source Block Parameter Window

8. Click once on the "Sinks" sub-library that is listed under Simulink in the Library Browser. Click and drag the "Scope" icon to the model window to the right of the Sine Wave block. The model window should now appear as shown in figure 4. Make sure you have used "Scope", not "Floating Scope".

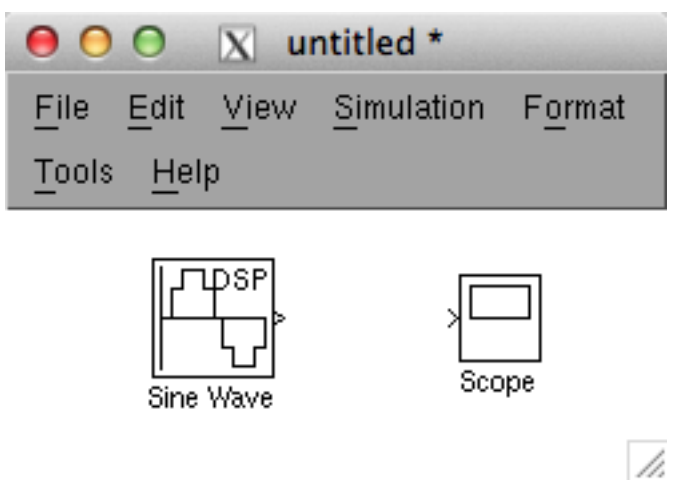

Figure 4. Model Window with Sine Wave and Scope Blocks

9. Next we want to connect the Sine Wave to the Scope block. Move the mouse over the output terminal of the Sine Wave block until it becomes a crosshair. Click and drag the wire to the input terminal of the Scope block. The cursor will become a double cursor when it is in the correct position. Release the mouse button and the wire will snap into place. Your completed system should now appear as shown in figure 5.

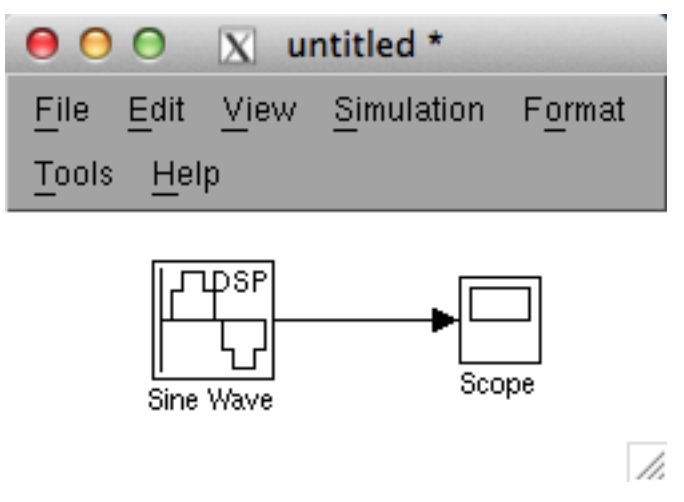

Figure 5. Completed System for Viewing Sine Wave

10. In the model window select Simulation → Configuration Parameters. Since the period of a cycle is 10ms, if we want to view 5 cycles we need to simulate for 50ms or 0.05 seconds. Enter 0.05 in the Stop time and click OK. Select Simulation → Start. You will hear a beep when the simulation is complete. Double click on the Scope icon and it will open and display the output of the sine wave block. Try clicking on the Autoscale icon in the Scope window. This should cause the axes to readjust as shown in figure 6

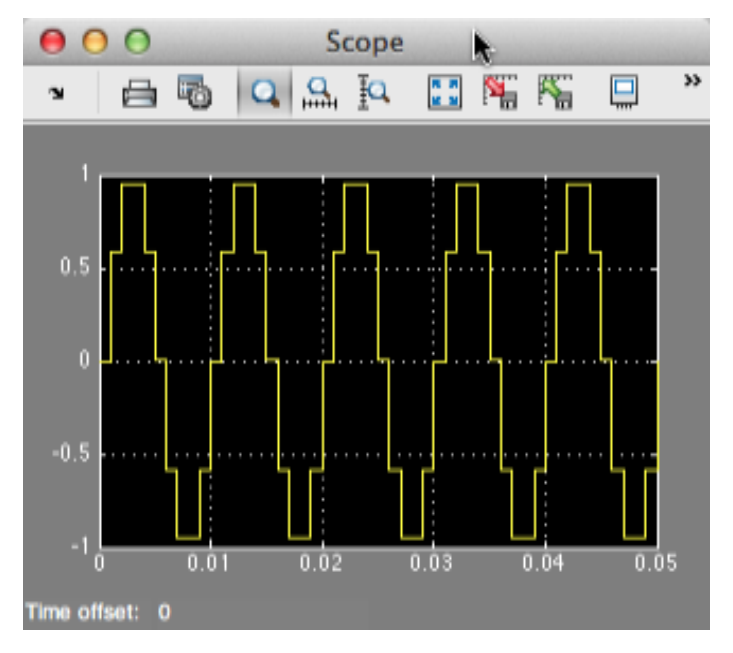

Figure 6. Scope Display

- 11. Reopen the Sine Wave parameters window and change the Sample Time to 1/10000 and rerun the simulation. Now there are 100 samples per cycle and the curve is smoother. Note that the Nyquist criterion only requires a sampling frequency over 200 samples/second for this 100 Hz sine wave. However, a higher sampling frequency provides a smoother curve in the time domain.
- 12. Note that each time you simulate this model a warning appears in the Command Window. Open the Configuration Parameters window and change the Solver to Discrete. The warning will no longer appear.

### Viewing the Spectrum of a Signal in Simulink

1. Return to the Library Browser and open Sinks sub-library in the DSP System Toolbox. Add the spectrum scope block to the model window and connect it to the output of the Sine wave as shown below.

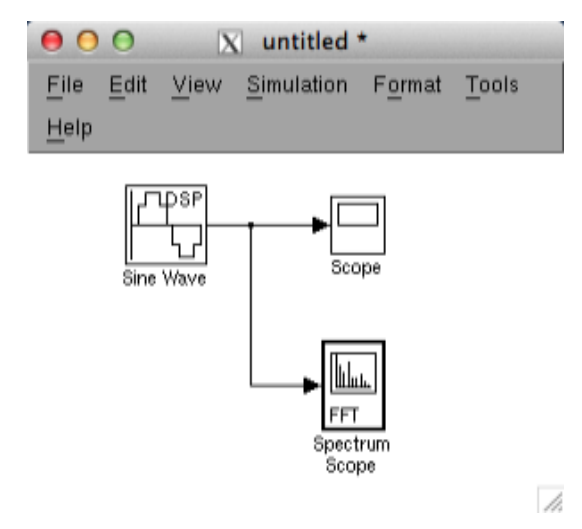

Figure 7. Power Spectral Density Sink

2. Double click on the Spectrum Scope block. This block calculates and displays the FFT of the incoming signal. As discussed in Tutorial 2, the display will depend on the sample time, T<sub>s</sub>, and the number of points in the FFT, N. Be sure that you have reviewed Tutorial 2 so that you are familiar with how these values affect the display. Set the options in this block as follows:

Spectrum Units: WattsThis sets the units of the y-axis.Spectrum Type: One-sidedSince the amplitude spectrum is even we have all theinformation in a one sided spectrum.Buffer input: checkedBuffer size: 128This will determine the length of the FFT, N.Buffer overlap: 0Window: BoxcarSpecify FFT Length: uncheckedThis will cause the buffer size above to set N.

Number of Spectral averages: 2

Recall that the sample time was set by the sine wave block to be 1/10000 or .1 ms. Thus, the sampling frequency is 10,000 and the maximum frequency produced by the FFT is 5000Hz.

The Spectrum Scope needs to calculate the FFT twice (two spectral averages). Since there are 128 points per FFT and .1ms between points, the simulation must run for 2\*128\*.1ms or 25.6 ms.

 Before running the simulation, open the configuration parameters and reset the simulation stop time to 30 ms (slightly greater than the 25.6ms). Run the simulation. The Spectrum Scope window will open and you will see a small non zero value displayed. Zoom in to the area around this signal and you should see a display similar to the one shown below in figure 8.

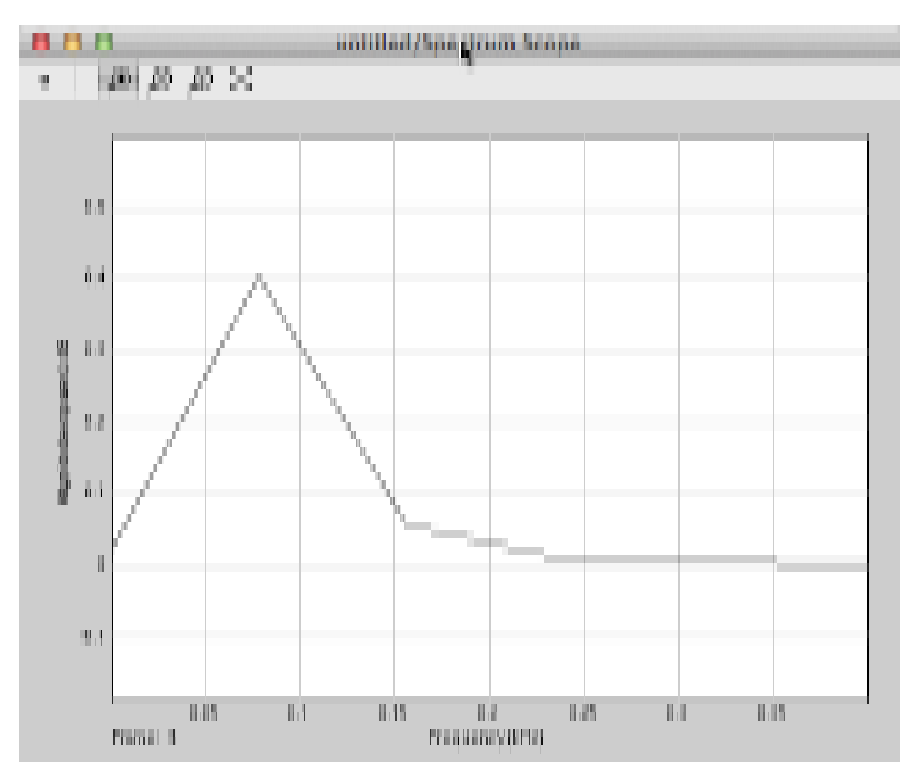

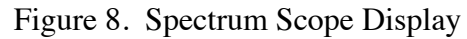

4. We expect to see the peak of the signal displayed at 100 Hz. However, it is somewhere between 50 and 100 Hz. This is due to the resolution. Based on tutorial 2 we know that the resolution is only  $1/NT_s$  or 1/[(128)(.1ms)] = 78 Hz. This is too large for a 100 Hz signal. In order to change the resolution to 1Hz, we need N = 1/[1\*Ts] = 10000. In the Spectrum Scope the length of the FFT must be a power of 2. Set the buffer size to 16384 since this is the smallest power of two that is larger than 10000. The simulation stop time also needs to be increased. Now we need to run the simulation for 2\*16384\*.1ms = 3.28 seconds. Set the stop time to 3.5 and re-run the simulation. You should now observe the signal exactly at 100 Hz as shown below.

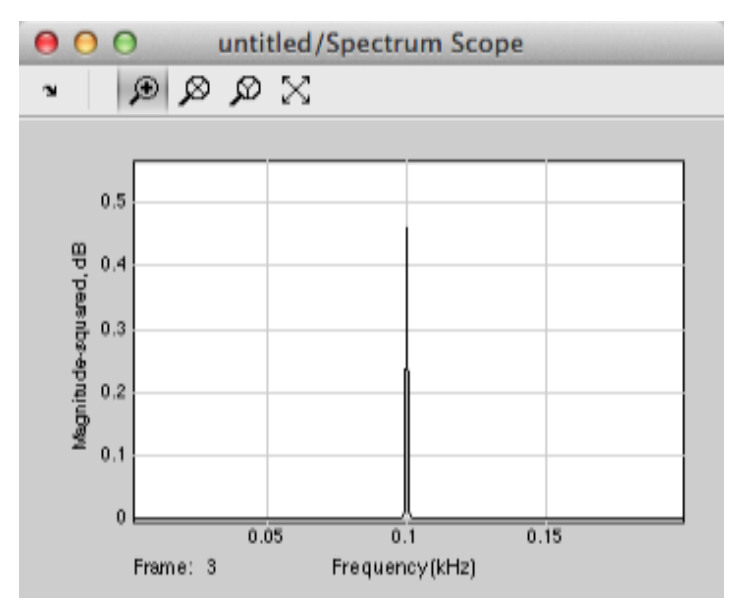

Figure 8. Spectrum Scope Display.

### Modifying the Input Waveform

 Add a second sine wave to the model. Set its frequency to 500Hz and its sample time to 1/10,000 to match the first sine wave. Return to the Library Browser and open the Math Operations sub-library. Select the Add block and add it to the model. Rewire the model so that it appears as shown below in figure 9.

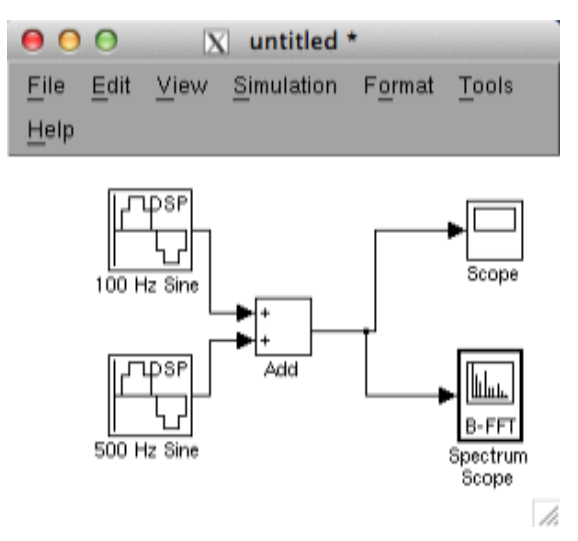

Figure 9. Model with Two Sources

2. Re-run the simulation. After zooming in on both the scope and spectrum scope displays the displays in figures 10 and 11 should be observed.

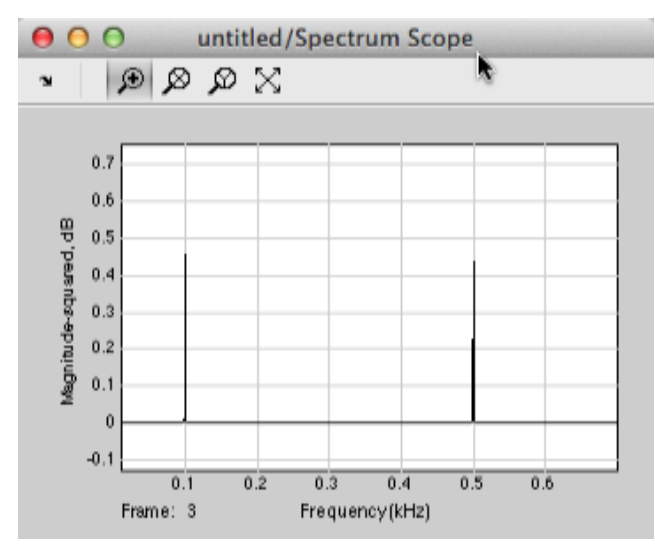

Figure 10. Spectrum Scope Display of 100 and 500 Hz Sine Waves

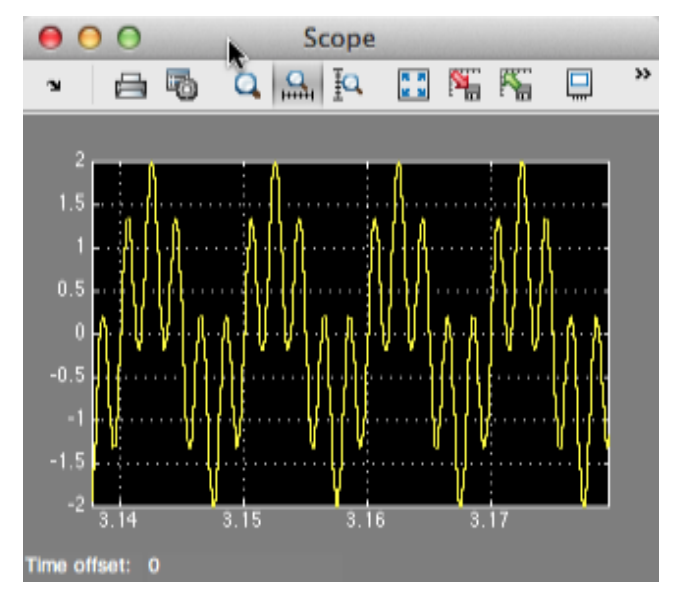

Figure 11. Scope Display of 100 and 500 Hz Sine Waves

### **Filter Implementation**

 Select the Lowpass Filter from the DSP Systems Toolbox → Filtering → Filter Designs sublibrary and re-wire the model as shown in figure 12 below.

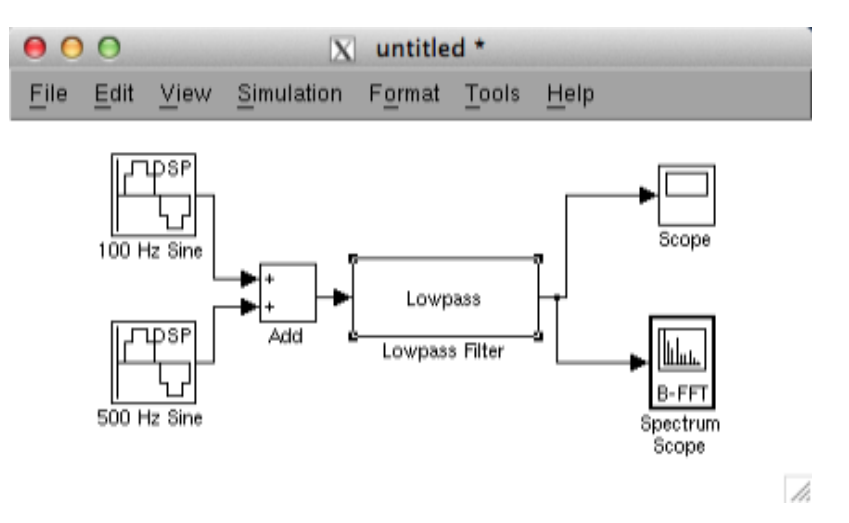

Figure 12. Model with Filter added

2. The objective is to set the parameters of the filter so that the 100 Hz signal will appear at the output and the 500Hz signal will be blocked. Double click on the Lowpass Filter block. Set the parameters as follows:

Impulse Response: FIR Order mode: Minimum Filter type: Single-rate Frequency units: Hz Input Fs: 10000 Note: this is the sampling frequency of the system Fpass: 200 Fstop: 300 Magnitude units: dB Apass: 0.01 Astop: 60 Design method: equiripple Structure: Direct-form FIR Input processing: Columns as channels Figure 13 below illustrates the definitions of these parameters. Note that the 100 Hz fits

easily in the passband and the 500 Hz is in the stop band.

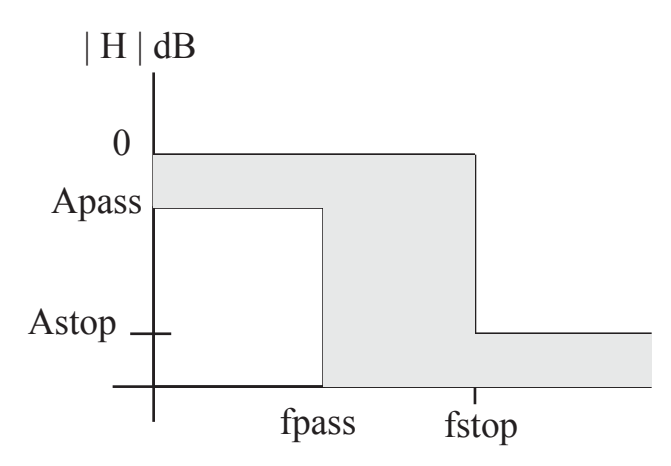

Figure 13. Frequency Response of Lowpass Filter

- 3. Before closing the Lowpass Filter parameter window click on Apply and then View Filter Response. The frequency response of the resulting filter will be displaying. Confirm that this is the lowpass filter that you want.
- 4. Re-run the simulation. Based on the display in both the scope and the spectrum scope confirm that the 500 Hz signal has been eliminated.
- 5. Replace the Lowpass filter with a Highpass filter. Try setting the values to pass the 500 Hz signal and block the 100 Hz signal.